## RU1045

## Рутокен не виден в Панели управления Рутокен

Рутокен при подключении к компьютеру не отображается в Панели управления Рутокен, кнопка "Ввести PIN-код" неактивна.

| 🖁 Панель управления        | Рутокен        |           |             | >            |
|----------------------------|----------------|-----------|-------------|--------------|
| Администрирование          | Сертификаты    | Настройки | О программе |              |
| Подключенные Руто          | окен           | ~         | BB          | ести PIN-код |
| Информация<br>Показать све | дения о токене |           | Ин          | нформация    |

Если используется Подключение к удаленному рабочему столу, подробную информацию можно прочитать в этой статье.

Определите модель Рутокен по маркировке на самом ключе, воспользовавшись этой инструкцией.

Возможно, не хватает питания для Рутокена. Попробуйте подключить Рутокен в другой USB-порт.

Если используется удлинитель, подключите Рутокен напрямую.

Проверьте работают ли флешки, другие токены или смарт-карты.

Модель Рутокен S должна отображаться в разделе Контроллеры USB. Х 🗂 Диспетчер устройств Файл Действие Вид Справка 🔶 🗖 🔽 🖉 💭 📷 Контроллеры IDE ATA/ATAPI ^ 🗸 🏺 Контроллеры USB 🏺 Rutoken S Корневой USB-концентратор (USB 3.0) 🟺 Корневой USB-концентратор (USB 3.0) Расширяемый хост-контроллер Intel(R) USB 3.0 — 1.0 (Майкрософт) 🏺 Расширяемый хост-контроллер VIA USB 3.0 — 1.0 (Майкрософт) Универсальный USB-концентратор Универсальный USB-концентратор 🏺 Универсальный USB-концентратор ÿ. Универсальный USB-концентратор SuperSpeed 🏺 Универсальный USB-концентратор SuperSpeed у San Контроллеры запоминающих устройств

## Модели Рутокен ЭЦП 2.0, Рутокен Lite должны отображаться в разделе Устройства чтения смарт-карт.

\*Иногда могут отображаться как "USB Smart Card reader", "Rutoken ECP" или "Rutoken Lite"

| Диспетчер устройств                                  | _   | × |
|------------------------------------------------------|-----|---|
| Файл Действие Вид Справка                            |     |   |
|                                                      |     |   |
| > 🛺 Устройства HID (Human Interface Devices)         |     | ^ |
| > 🚠 Устройства обработки изображений                 |     |   |
| 🗸 🔚 Устройства чтения смарт-карт                     |     |   |
| 🔒 Aktiv Co. IFD Handler                              |     |   |
| 📕 Aktiv Co. IFD Handler                              |     |   |
| 📃 Aktiv Co. IFD Handler                              |     |   |
| 📕 Устройство чтения смарт-карт Microsoft Usbccid (WU | DF) |   |
|                                                      |     | ~ |
|                                                      |     |   |

Убедитесь, что Рутокен отображается в Диспетчере устройств без ошибки. Если ошибка есть - попробуйте поискать решение в нашей Базе зный или обратитесь в службу технической поддержки.

Откройте Панель управления Рутокен и перейдите на вкладку Настройки.

Проверьте значение в раскрывающемся списке Количество считывателей Рутокен S. Если установлен "0", то увеличьте это значение до 1 и примените изменения

| 🐒 Панель | управления Рутокен                                                                         |                  |             | :        |  |  |
|----------|--------------------------------------------------------------------------------------------|------------------|-------------|----------|--|--|
| Админист | рирование Сертифи                                                                          | каты Настройки   | О программе |          |  |  |
| Считы    | ватели Рутокен S                                                                           |                  |             |          |  |  |
| **       | Количество считывате                                                                       | елей Рутокен S 0 | ~           | Изменить |  |  |
|          | Максимальное количество устройств Рутокен S, с которыми<br>возможно работать одновременно. |                  |             |          |  |  |

Если на другом компьютере Рутокен так же не определяется, скорее всего, он вышел из строя. Обратитесь в компанию, где приобретался Рутокен для его замены.

Если гарантийный срок еще не истек - замена Рутокен производится бесплатно.